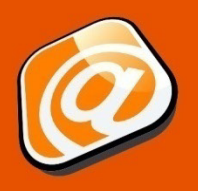

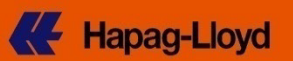

### Guía rápida de inicio

| Introducción                      | . 1 |
|-----------------------------------|-----|
| Nueva Solicitud de Booking        | . 2 |
| Pestaña Contacto y Referencia     | . 2 |
| Pestaña Contracto y Cotización    | 3   |
| Pestaña Ruta e Itinerario (pág.1) | 4   |
| Pestaña Ruta e Itinerario (pág.2) | 5   |
| Pestaña Carga y Equipo (pág. 1)   | 5   |
| Pestaña Carga y Equipo (pág. 1)   | 6   |
| Pestaña Aduanas y Observaciones   | 7   |
| Pestaña Revisar y Completar       | 8   |
| Enviar Booking                    | 8   |
| Pestaña Booking Recibido          | 9   |
| Responsabilidades                 | 9   |
|                                   |     |

### Introducción

- Actualmente usted no utiliza EDI o portales de soluciones para sus solicitudes de booking?
- El alcance del típico negocio del shipping no justifica una inversión en soluciones EDI?
- Prefiere una interfaz fácil de utilizar para realizar en línea las solicitudes de booking recurrentes?
   Entonces le sugerimos nuestra función Web Booking, podría ser la solución ideal para usted.

Como usuario con registro en Hapag-Lloyd Online Business, usted puede enviar una solicitud de booking a través de nuestro website. Las principales opciones se encuentran disponibles en nuestro Web Booking como sigue:

- Crea una Nueva Solicitud a través de nuestro asistente de navegación guiada, en sólo 6 sencillos pasos hasta la terminación.
- Utiliza la Lista de Plantillas para los embarques recurrentes, aprovechando las plantillas personalizadas.
- Copia los bookings de la Lista de Solicitudes para iniciar rápidamente un nuevo Booking basado en los mismos datos.

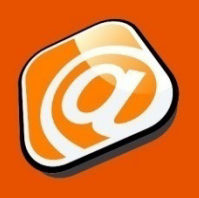

Web Booking

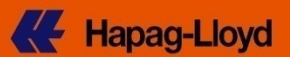

### Nueva Solicitud de Booking

Si aún no se encuentra registrado en nuestro servicio Online Business, a continuación ilustraremos, cómo en sólo 6 pasos, se crea una nueva solicitud de booking a través de nuestro asistente de navegación guiada.

### Pestaña Contacto y Referencia

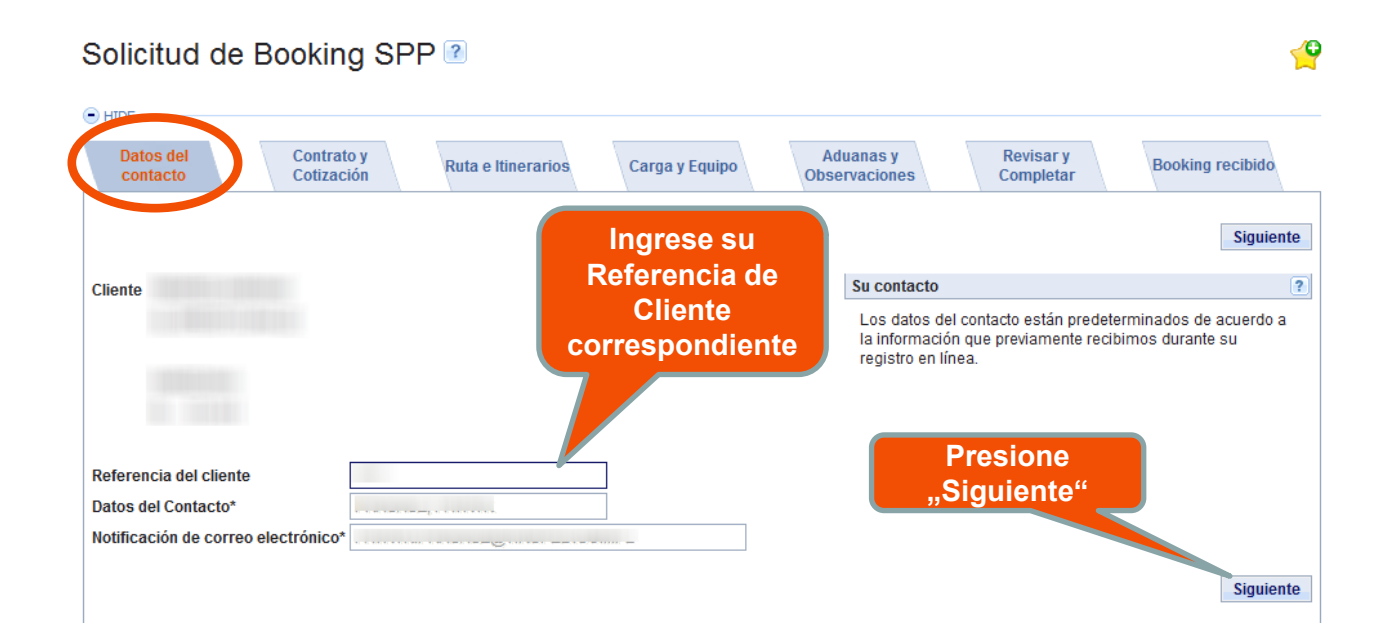

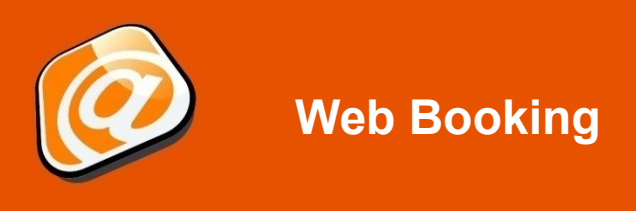

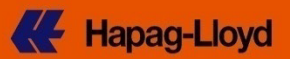

### Pestaña Contrato y Cotización

#### **0** Solicitud de Booking SPP <a>1</a> HIDE Datos del Aduanas y Revisar y Contrato y Ruta e Itinerarios Carga y Equipo Booking recibido contacto Cotización Observaciones Completar Anterior Siguiente Base para recargos de Flete ? Cotización / No. de Contrato \* La base del flete se refiere a la cotización o a un contrato de servicio acordado con Hapao-Llovd Un número de cotización tiene el formato Q1209RTM00001; Un contrato de servicio tiene el formato CCJPJP0001 ó 4692727. Si usted no cuenta con un contrato o una cotización con Hapag-Lloyd, por favor contacte a su Oficina de Ventas local de Hapag-Llovd Ingrese la referencia de la Cotización o del Contrato que recibió por parte de Hapag-Lloyd y haga clic en "Buscar" Solicitud de Booking SPP <a>2</a> 0 HIDE Datos del Contrato y Aduanas y Revisar y Ruta e Itinerarios Booking recibido Carga y Equipo Observaciones contacto Cotización Completar Anterior Siguiente Base para recargos de Flete ? Cotización / No. de Contrato \* La base del flete se refiere a la cotización o a un contrato de servicio acordado con Hapag-Lloyd. Un número de cotización tiene el formato Q1209RTM00001: Un contrato de servicio tiene el formato CCJPJP0001 ó 4692727 Si usted no cuenta con un contrato o una cotización con Hapag-Lloyd, por favor contacte a su Oficina de Ventas local de Hapag-Lloyd Validez ? Válido hasta 2014-06-30 No de Cotización Parte contractual 1. Las opciones de Ruta adecuadas para su Cotización se mostrarán aquí... Ruta de acuerdo a la cotización ? Seleccione una de las siguientes alternativas de ruta. Los tipos de contenedor de definidos en su cotización. La ruta seleccionada no está cubierta en su cotización. Por favor seleccione otra o presione 'Siguiente' para buscar alguna otra ruta. Localidad Puerto de Servicio Puerto de Transporte terrestre de Localidad Transporte terrestre de Ctr. Tipo 1 Ctr. Ctr. exportación Tipo 2 Tipo 3 inicial carga descarga final importación 0 Terminal **GDYNIA** ATL NEW YORK, NY NEWARK, NJ Door 40'STD/HC Seleccionar ruta 2. Haga clic en "Seleccionar Ruta Borrar Siguiente Anterior

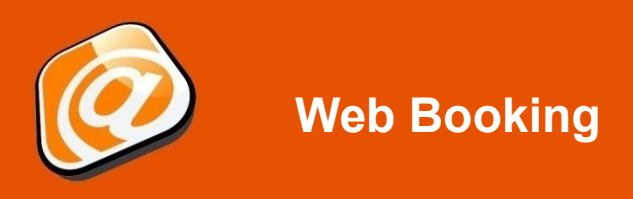

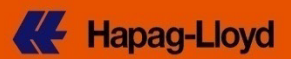

### Pestaña Ruta e Itinerarios (pág. 1)

| Γ                                                                                                    | )atos del                                                                                                    | Contr                                                                                                    | ato y           |                                                                                    |                                                           |                                                                                                    |                                                                                                    | Aduanas                                                                                   | /                                                                                   | Revisary                                                                                                    |                                                                 |                                                       |
|----------------------------------------------------------------------------------------------------|----------------------------------------------------------------------------------------------------|----------------------------------------------------------------------------------------------------|-----------------|------------------------------------------------------------------------------------|-----------------------------------------------------------|----------------------------------------------------------------------------------------------------|----------------------------------------------------------------------------------------------------|-------------------------------------------------------------------------------------------|-------------------------------------------------------------------------------------|----------------------------------------------------------------------------------------------------|-----------------------------------------------------------------|-------------------------------------------------------|
| C                                                                                                    | contacto                                                                                                    | Cotiza                                                                                                    | nción           | Ruta e Itinerarios                                                                 |                                                           | Carga y Equip                                                                                              | 0                                                                                                    | Observacior                                                                               | ies                                                                                 | Completar                                                                                                    | Booking re                                                      | ecibido                                               |
|                                                                                                    |                                                                                                    |                                                                                                    |                 |                                                                                    |                                                           |                                                                                                    |                                                                                                    |                                                                                           |                                                                                     |                                                                                                    |                                                                 |                                                       |
|                                                                                                    |                                                                                                    |                                                                                                    |                 |                                                                                    |                                                           |                                                                                                    |                                                                                                    |                                                                                           |                                                                                     |                                                                                                    | Anterior                                                        | Siguiente                                             |
| El tra                                                                                                    | nsporte y ruta s                                                                                                    | e basa                                                                                                    | adificados - Pr | r fouer progione (                                                                 | Concul                                                    | lto do Itinororioo I                                                                                       |                                                                                                    | tror loo hugu                                                                             | an luinin a                                                                         | rraanandiantaa Laa                                                                                                    | fachao da                                                       |                                                       |
| osio                                                                                                    | cionamiento del                                                                                                    | contenedor p                                                                                                    | ueden ser ingre | sadas cuando se                                                                    | defina                                                    | a la carga y el equ                                                                                        | uipo.                                                                                                    | inal los buqu                                                                             | es / viaje u                                                                        | brespondientes. Las                                                                                                    | s lecilas de                                                    |                                                       |
|                                                                                                    |                                                                                                    |                                                                                                    |                 |                                                                                    |                                                           |                                                                                                    |                                                                                                    | ~                                                                                         |                                                                                     |                                                                                                    | ?                                                               |                                                       |
| Lo                                                                                                    | calidad inicial*                                                                                                    | PLPWA   PILA                                                                                                    | WA.             |                                                                                    | <b>_</b>                                                  | 2014-05-26                                                                                                 |                                                                                                    | Recibido                                                                                  | en su pue                                                                           | rta (CH)                                                                                                    |                                                                 |                                                       |
| Via                                                                                                    | 1                                                                                                    | PLGDY   GDYN                                                                                                    | IA              |                                                                                    | ~                                                         | (por ejemplo: 20                                                                                           | 13-09-23)                                                                                                    | Recibide                                                                                  | o en la tern                                                                        | inal de contenedore                                                                                                    | es (MH)                                                         |                                                       |
| Via                                                                                                    | 12                                                                                                    | CAHAL HALI                                                                                                    | FAX, NS         |                                                                                    | <b>_</b>                                                  |                                                                                                    |                                                                                                    |                                                                                           |                                                                                     |                                                                                                    |                                                                 |                                                       |
| Lo                                                                                                    | calidad final*                                                                                                    | CASKL   LOWE                                                                                                    | R SACKVILLE,    | NS                                                                                 | ~                                                         |                                                                                                    |                                                                                                    | Entregad                                                                                  | lo en su pu                                                                         | erta (CH)                                                                                                    |                                                                 |                                                       |
|                                                                                                    | Haga                                                                                                    | clic en .                                                                                                    | .Consult        | tar Itinera                                                                        | rios                                                      | s"                                                                                                    | 13-09-23)                                                                                                    | Entrega                                                                                   | do en la ter                                                                        | minal de contenedo                                                                                                    | res (MH)                                                        |                                                       |
|                                                                                                    | nara e                                                                                                    | ncontra                                                                                                    | r los via       | ies adeci                                                                          | lad                                                       | 05                                                                                                    |                                                                                                    |                                                                                           |                                                                                     |                                                                                                    | -                                                               |                                                       |
|                                                                                                    | para o                                                                                                    |                                                                                                    |                 | jee aaoot                                                                          |                                                           |                                                                                                    |                                                                                                    |                                                                                           | Consi                                                                               | ulta de itinerarios                                                                                                    | Borrar                                                          |                                                       |
| LOC                                                                                                    | alidad inicial* F                                                                                                    | PILAWA (PLPV                                                                                                    | /A)             | * 2014-05-26                                                                       | 5 🖪 N                                                     | Más 4 🔻 sema                                                                                               | ana(s) 🔘                                                                                                    | Recibido en                                                                               | su puerta                                                                           | (CH)                                                                                                    |                                                                 |                                                       |
| √ia ′                                                                                                    | 1 (                                                                                                    | GDYNIA (PLGE                                                                                                    | )<br>Y)         | (ej. 2011-12-2                                                                     | 20)                                                       |                                                                                                    |                                                                                                    | recibido en                                                                               | a terminal                                                                          | de contenedores (M                                                                                                    | IH)                                                             |                                                       |
| √ia :                                                                                                    | 2 ⊦                                                                                                    | HALIFAX, NS (                                                                                                    | CAHAL)          |                                                                                    |                                                           |                                                                                                    |                                                                                                    |                                                                                           |                                                                                     |                                                                                                    |                                                                 |                                                       |
| Loci                                                                                                    | alidad final* L                                                                                                    | OWER SACK                                                                                                    | VILLE, NS (CAS  | KL)                                                                                | •                                                         |                                                                                                    | ۲                                                                                                    | Entregado e                                                                               | n su puerta                                                                         | a (CH)                                                                                                    |                                                                 |                                                       |
|                                                                                                    |                                                                                                    |                                                                                                    |                 | (ej. 2011-12-2                                                                     | 20)                                                       |                                                                                                    |                                                                                                    | entregado e                                                                               | en la termir                                                                        | al de contenedores                                                                                                    | (MH)                                                            |                                                       |
|                                                                                                    | (ej. 2011-12-20) entregado en la terminal de contenedores (MH)                                                                                                    |                                                                                                    |                 |                                                                                    |                                                           |                                                                                                    |                                                                                                    |                                                                                           |                                                                                     |                                                                                                    |                                                                 |                                                       |
| Expo                                                                                                    | ort MoT (                                                                                                    | Combined Rai                                                                                                    | I ▼             |                                                                                    |                                                           |                                                                                                    |                                                                                                    |                                                                                           |                                                                                     |                                                                                                    |                                                                 |                                                       |
| Expo<br>Impo                                                                                                    | ort MoT Cort MoT 1                                                                                                    | Combined Rai<br>Fruck                                                                                            | I ▼<br>▼        |                                                                                    |                                                           |                                                                                                    |                                                                                                    |                                                                                           |                                                                                     |                                                                                                    |                                                                 |                                                       |
| Exp<br>Imp                                                                                                    | ort MoT C                                                                                                    | Combined Rai<br>Fruck                                                                                            | ▼<br>▼          |                                                                                    |                                                           |                                                                                                    |                                                                                                    |                                                                                           |                                                                                     |                                                                                                    |                                                                 |                                                       |
| Exp<br>Imp                                                                                                    | ort MoT (<br>ort MoT 1<br>Optimizar ruta                                                                                                    | Combined Rai<br>Fruck<br>para equipo r                                                                           | efrigerado      |                                                                                    |                                                           |                                                                                                    |                                                                                                    |                                                                                           |                                                                                     |                                                                                                    |                                                                 |                                                       |
| Exp<br>mp                                                                                                    | ort MoT Cort MoT 1                                                                                                    | Combined Rai<br>Fruck<br>para equipo r                                                                           | efrigerado      |                                                                                    |                                                           |                                                                                                    |                                                                                                    |                                                                                           |                                                                                     |                                                                                                    |                                                                 |                                                       |
| Exp<br>mp                                                                                                    | ort MoT (                                                                                                    | Combined Rai<br>Fruck<br>para equipo r                                                                           | efrigerado      |                                                                                    |                                                           |                                                                                                    |                                                                                                    |                                                                                           |                                                                                     |                                                                                                    | Encontrar                                                       | Borra                                                 |
| Exp<br>mp                                                                                                    | ort MoT (<br>ort MoT 1<br>Optimizar ruta                                                                                                    | Combined Rai<br>Fruck<br>para equipo r                                                                           | efrigerado      |                                                                                    |                                                           |                                                                                                    |                                                                                                    |                                                                                           |                                                                                     |                                                                                                    | Encontrar                                                       | Borrar                                                |
| Exp<br>mp                                                                                                    | ort MoT C<br>ort MoT T<br>Optimizar ruta<br>.ocalidad inicia                                                                                                    | Combined Rai<br>Fruck<br>para equipo r                                                                           | efrigerado      | rdos Buques / S                                                                    | ervicio                                                   | 05                                                                                                    | Puerto                                                                                                    | de descarga                                                                               | Localida                                                                            | d final                                                                                                    | Encontrar<br>Tiempo de trá                                      | Borrar<br>(<br>ansito (días)                          |
|                                                                                                    | ort MoT C<br>ort MoT 1<br>Optimizar ruta                                                                                                    | Combined Rai<br>Truck<br>para equipo r<br>I Puerto de c<br>GDYNIA   P                                            | efrigerado      | rdos Buques / S<br>AALDERDI                                                        | ervicio                                                   | 05<br>122W / BAX<br>1070W / BA1                                                                            | Puerto<br>HALIFA                                                                                                    | de descarga<br>X, NS   CA                                                                 | Localida<br>LOWER                                                                   | 1 final<br>SACKVILLE, NS   CA                                                                                                    | Encontrar<br>Tiempo de trá                                      | Borra<br>(<br>insito (días                            |
| Expi<br>Impi                                                                                                    | ort MoT C<br>ort MoT 1<br>Optimizar ruta<br>.ocalidad inicia<br>PILAWA   PL<br>2014-06-02<br>PILAWA   PL                                                                                        | Combined Rai<br>Fruck para equipo r  Puerto de c  GDYNIA   P  2014-06-07  GDYNIA   P                             | efrigerado      | rdos Buques / S<br>AALDERDI<br>KOBE EXP                                            | ervicio<br>JK / 14<br>RESS<br>/ 1421                      | 05<br>422W / BAX<br>/ 078W / PA1                                                                           | Puerto<br>HALIFA<br>2014-0<br>HALIFA                                                                                                    | de descarga<br>X, NS   CA<br>6-22<br>X, NS   CA                                           | Localida<br>LOWERS<br>2014-06-                                                      | d final<br>SACKVILLE, NS   CA<br>25<br>SACKVILLE, NS LCA                                                                                                    | Encontrar<br>Tiempo de trá                                      | Borrat<br>(<br>insito (dias<br>2                      |
| Exp<br>mp<br>L<br>Exp<br>F<br>2                                                                                                    | opt MoT C<br>opt MoT T<br>Optimizar ruta<br>Optimizar ruta<br>PILAWA   PL<br>2014-06-02<br>PILAWA   PL<br>2014-05-26                                                                            | I Puerto de c<br>GDYNIA   P<br>2014-06-07<br>GDYNIA   P<br>2014-06-07                                            | efrigerado      | rdos Buques / S<br>AALDERDI<br>KOBE EXP<br>1 AMERDIJK<br>OAKLANY                   | ervicio<br>JK / 14<br>RESS /<br>/ 1421                    | 05<br>122W / BAX<br>/ 078W / PA1<br>IW / REX                                                               | Puerto<br>HALIFA<br>2014-0<br>HALIFA                                                                                                    | de descarga<br>X, NS   CA<br>6-22<br>X, NS   CA                                           | Localida<br>LOWER 9<br>2014-06-<br>LOWER 9                                          | <mark>d final</mark><br>SACKVILLE, NS   CA<br>25<br>SACKVILLE, NS   CA                                                                                                    | Encontrar<br>Tiempo de trá                                      | Borrar<br>(<br>ansito (dias)<br>2                     |
|                                                                                                    | opt MoT C<br>opt MoT 1<br>Optimizar ruta<br>occalidad inicia<br>PILAWA   PL<br>2014-06-02<br>PILAWA   PL<br>2014-05-26<br>Detalles de la r                                                      | I Puerto de c<br>GDYNIA   P<br>2014-06-07<br>GDYNIA   P<br>2014-06-01<br>Tuta Selec                              | efrigerado      | rdos Buques / S<br>AALDERDI<br>KOBE EXP<br>1 AMERDIJK<br>OAKLAN<br>ervar           | ervicio<br>JK / 14<br>RESS<br>/ 1421<br>El                | os<br>122W/BAX<br>/078W/PA1<br>IW/REX<br>Itinerario                                                        | Puerto<br>HALIFA<br>2014-0<br>HALIFA<br>D Intel                                                                                                    | de descarga<br>X, NS   CA<br>5-22<br>X NS I CA<br>ractivo                                 | Localida<br>LOWER 2<br>2014-06-<br>LOWER 9<br>MUES                                  | d final<br>SACKVILLE, NS   CA<br>25<br>SACKVILLE, NS   CA<br>10<br>tra la ruta (                                                                                                    | Encontrar<br>Tiempo de trá                                      | Borra<br>dinsito (dias<br>2<br>do a                   |
|                                                                                                    | ort MoT C<br>ort MoT 1<br>Optimizar ruta<br>Optimizar ruta<br>Optimizar ruta<br>PILAWA   PL<br>2014-05-26<br>Detalles de la r                                                                   | Combined Rai<br>Truck<br>para equipo r<br>GDYNIA   PI<br>2014-06-01<br>GDYNIA   PI<br>2014-06-01<br>Truta Select | efrigerado      | rdos Buques / S<br>AALDERDI<br>KOBE EXP<br>1 AMERDIJK<br>OAKLANY<br>ervar          | ervicic<br>JK/14<br>RESS<br>(1421                         | os<br><sup>122W / BAX</sup><br>/078W / PA1<br>W / REX<br>Itinerario<br>Ia Refe                             | Puerto<br>HALIFA<br>2014-0<br>HALIFA<br>D Inter<br>rencia                                                                                                    | de descarga<br>X, NS CA<br>6-22<br>X NS CA<br>ractivo<br>a de la d                        | Localida<br>LOWER 3<br>2014-06-<br>LOWER 9<br>UNER 9<br>TOMER 9                     | t final<br>SACKVILLE, NS   CA<br>25<br>SACKVILLE NS   CA<br>tra la ruta d<br>ición- elija                                                                                                    | Encontrar<br>Tiempo de trá<br>de acuer<br>la salida             | Borrai<br>(<br>ansito (días,<br>2<br>rdo a<br>a       |
| L<br>L<br>F<br>2<br>F<br>2                                                                                                    | ort MoT (<br>ort MoT 1<br>Optimizar ruta<br>.occalidad inicia<br>PILAWA   PL<br>2014-06-02<br>PILAWA   PL<br>2014-05-26<br>Detalles de la r                                                     | Combined Rai<br>Fruck<br>para equipo r<br>GDYNIA   P<br>2014-06-07<br>GDYNIA   P<br>2014-06-01<br>ruta Selecc    | efrigerado      | rdos Buques / S<br>1 AALDERDI<br>KOBE EXP<br>1 AMERDIJK<br>0AKLAN<br>ervar         | ervicio<br>JK / 14<br>RESS<br>/1421<br>El                 | os<br>422W / BAX<br>/078W / PA1<br>/078W / PA1<br>/w / REX<br>Itinerario<br>la Refe<br>la Refe<br>equerida | Puerto<br>HALIFA<br>2014-0<br>HALIFA<br>DInter<br>rencia<br>y pre                                                                                                    | de descarga<br>X, NS   CA<br>6-22<br>X NS   CA<br>ractivo<br>a de la e<br>esione ,        | Localida<br>LOWER<br>2014-06-<br>LOWER<br>UNKER<br>MUES<br>Cotiza<br>,Selec         | d final<br>SACKVILLE, NS   CA<br>25<br>SACKVILLE NS   CA<br>25<br>SACKVILLE NS   CA                                                                                                    | Encontrar<br>Tiempo de trá<br>de acuer<br>la salida<br>a Bookir | Borrar<br>(<br>ansito (días<br>2<br>rdo a<br>a<br>ng" |
| Exp<br>imp<br>L<br>Exp<br>imp<br>L<br>Exp<br>imp<br>imp<br>imp<br>imp<br>imp<br>i<br>Exp<br>imp<br>imp<br>i<br>Exp<br>imp<br>i<br>Exp<br>imp<br>i<br>Exp<br>i<br>Exp<br>Exp<br>i<br>Exp<br>i<br>Exp<br>Exp<br>Exp<br>Exp<br>Exp<br>Exp<br>Exp<br>Exp<br>Exp<br>Exp | Optimizar ruta<br>Optimizar ruta<br>Optimizar ruta<br>Optimizar ruta<br>Optimizar ruta<br>Optimizar ruta<br>Optimizar ruta<br>Optimizar ruta                                                    | I Puerto de c<br>GDYNIA   P<br>2014-06-07<br>GDYNIA   P<br>2014-06-07<br>GDYNIA   P<br>2014-06-01<br>Tuta Selecc | efrigerado      | rdos Buques / S<br>AALDERDI<br>KOBE EXP<br>1 AMERDIJK<br>OAKLANY<br>ervar          | ervicic<br>JJK/14<br>EI<br>FI                             | os<br>122W/BAX<br>7078W/PA1<br>1W/REX<br>Itinerario<br>Ia Refei<br>equerida                                | Puerto<br>HALIFA<br>2014-0<br>HALIFA<br>D Inter<br>rencia<br>y pre                                                                                                    | de descarga<br>X, NS I CA<br>6-22<br>X NSI CA<br>ractivo<br>a de la<br>esione ,           | Localida<br>LOWER<br>2014-06-<br>LOWER<br>MUES<br>Cotiza<br>,Selec                  | d final<br>SACKVILLE, NS   CA<br>25<br>SACKVILLE, NS   CA<br>25<br>SACKVILLE, NS | Encontrar<br>Tiempo de trá<br>de acuer<br>la salida<br>a Bookir | Borrar<br>ansito (dias<br>2<br>rdo a<br>a<br>1g"      |
| L<br>L<br>L<br>L<br>L<br>L<br>L<br>L<br>L                                                                                                    | Optimizar ruta<br>Optimizar ruta<br>Optimizar ruta<br>Optimizar ruta<br>Optimizar ruta<br>Optimizar ruta<br>Optimizar ruta<br>PlLAWA   PL<br>2014-05-26<br>Detalles de la ruta<br>es de la ruta | I Puerto de c<br>GDYNIA   P<br>2014-06-07<br>GDYNIA   P<br>2014-06-01<br>2014-06-01<br>Tuta Selecc               | efrigerado      | rdos Buques / S<br>AALDERDI<br>KOBE EXP<br>1 AMERDIJK<br>OAKLAN<br>ervar<br>Salida | ervicic<br>JK / 14<br>RESS<br>/ 1421<br>El<br>Fu<br>Buque | os<br>122W/BAX<br>/078W/PA1<br>W/REX<br>Itinerario<br>Ia Refe<br>requerida                                 | Puerto<br>HALIFA<br>2014-0<br>HALIFA<br>2014-0<br>HALIFA<br>20 | de descarga<br>X, NS   CA<br>5-22<br>X NS   CA<br>ractivo<br>a de la<br>esione ,<br>Viaje | Localida<br>LOWER 2014-06-<br>LOWER 9<br>MUES<br>Cotiza<br>,Seleco<br>?<br>Servicio | d final<br>SACKVILLE, NS   CA<br>25<br>SACKVILLE, NS   CA<br>25<br>tra la ruta d<br>10<br>ción- elija<br>cciónar para                                                                                                    | Encontrar<br>Tiempo de trá<br>de acuer<br>la salida<br>a Bookir | Borrar<br>ansito (dias<br>2<br>rdo a<br>a<br>ng"      |

 Detalles del buque
 Rastreo de buques
 Cierres y detalles de la Terminal

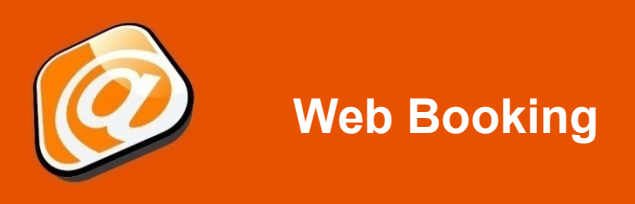

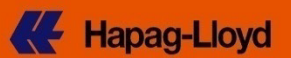

Pestaña Ruta e Itinerarios (pág. 2)

| Consulta de itimerarios       Borrar         Isted ha seleccionado la siguiente ruta:         Consulta de itimerarios         Salida la salida la sarco / Modo No. de viaje Servicio         Pal.AWA       2014-06-02       Combined Rail         SDYNIA       2014-06-02       Combined Rail       Express         SDYNIA       2014-06-12       2014-06-14       EXPRESS       078W       PA1       Se mostrará la ruta seleccionada; continúe, naciendo clic en "Siguiente         ONVER SOUVELE, NS 2014-06-22       2014-06-24       Truck       PA1       Se mostrará la ruta seleccionada; continúe, naciendo clic en "Siguiente         ONVER SOUVELE, NS 2014-06-25         ONVER SOUVELE, NS 2014-06-25         ONVER SOUVELE, NS 2014-06-25         ONVER SOUVELE, NS 2014-06-25         ONVER SOUVELE, NS 2014-06-25         ONVER SOUVELE, NS 2014-06-25         ONVER SOUVELE, NS 2014-06-25         ONVER SOUVELE, NS 2014-06-25         ONVER SOUVELE, NS 2014-06-25         ONVER SOUVELE, NS 2014-06-25         ONVER SOUVELE, NS 2014-06-25         ONVER SOUVELE, NS 2014-06-25         ONVER SOUVELE, NS 2014-06-26 <td <="" colspan="2" th=""><th>Localidad inid<br/>Via 1<br/>Via 2<br/>Localidad fina</th><th>Cial* PLPWA   PILF<br/>PLGDY   GDY<br/>CAHAL   HALI<br/>CASKL   LOWE</th><th>WA<br/>IIA<br/>FAX, NS<br/>R SACKVILLE,</th><th>NS</th><th><ul> <li>2014-05-26</li> <li>(por ejemplo</li> <li>(por ejemplo</li> </ul></th><th>) 2<br/>2 2013-09-23) (<br/>3<br/>2 2013-09-23) (</th><th><ul> <li>Recibido en su p</li> <li>Recibido en la to</li> <li>Entregado en su</li> <li>Entregado en la</li> </ul></th><th>ouerta (CH)<br/>erminal de contenedo<br/>puerta (CH)<br/>terminal de contened</th><th>?<br/>res (MH)<br/>ores (MH)</th><th></th></td>                                                                                                    | <th>Localidad inid<br/>Via 1<br/>Via 2<br/>Localidad fina</th> <th>Cial* PLPWA   PILF<br/>PLGDY   GDY<br/>CAHAL   HALI<br/>CASKL   LOWE</th> <th>WA<br/>IIA<br/>FAX, NS<br/>R SACKVILLE,</th> <th>NS</th> <th><ul> <li>2014-05-26</li> <li>(por ejemplo</li> <li>(por ejemplo</li> </ul></th> <th>) 2<br/>2 2013-09-23) (<br/>3<br/>2 2013-09-23) (</th> <th><ul> <li>Recibido en su p</li> <li>Recibido en la to</li> <li>Entregado en su</li> <li>Entregado en la</li> </ul></th> <th>ouerta (CH)<br/>erminal de contenedo<br/>puerta (CH)<br/>terminal de contened</th> <th>?<br/>res (MH)<br/>ores (MH)</th> <th></th> |                           | Localidad inid<br>Via 1<br>Via 2<br>Localidad fina | Cial* PLPWA   PILF<br>PLGDY   GDY<br>CAHAL   HALI<br>CASKL   LOWE | WA<br>IIA<br>FAX, NS<br>R SACKVILLE, | NS             | <ul> <li>2014-05-26</li> <li>(por ejemplo</li> <li>(por ejemplo</li> </ul> | ) 2<br>2 2013-09-23) (<br>3<br>2 2013-09-23) ( | <ul> <li>Recibido en su p</li> <li>Recibido en la to</li> <li>Entregado en su</li> <li>Entregado en la</li> </ul> | ouerta (CH)<br>erminal de contenedo<br>puerta (CH)<br>terminal de contened | ?<br>res (MH)<br>ores (MH) |  |
|----------------------------------------------------------------------------------------------------|----------------------------------------------------------------------------------------------------|---------------------------|----------------------------------------------------|-------------------------------------------------------------------|--------------------------------------|----------------|----------------------------------------------------------------------------|------------------------------------------------|----------------------------------------------------------------------------------------------------|----------------------------------------------------------------------------|----------------------------|--|
| LAWA       Image: Combined Rail       Image: Combined Rail       Image: Combined                                                                                                    | sted ha selecc                                                                                                    | cionado la siguien        | te ruta:<br>Salida                                 | Barco / Modo                                                      | No. de viaje                         | Servicio       | 7                                                                          | nsulta de itinerarios                          | Borrar                                                                                                    |                                                                            |                            |  |
| LXWA       2014-06-02       Combined Rain         DYNIA       2014-06-02       2014-06-07       AALDERDIJK       1422W       BAX         AMBURG       2014-06-10       2014-06-24       Truck       BAX         ALIFAX, NS       2014-06-22       2014-06-24       Truck       BAX         DWER<br>ACKVILLE, NS       2014-06-25       2014-06-24       Truck       BAX         DWER<br>ACKVILLE, NS       2014-06-25       2014-06-24       Truck       BAX         DWER<br>ACKVILLE, NS       2014-06-25       2014-06-24       Truck       BAX         DWER<br>ACKVILLE, NS       2014-06-25       2014-06-25       Interior       Siguiente         osicionamiento de exportación         Para programar el posicionamiento, por favor proporcione correctamente el nombre de la Compañía. Esto nos permitirá encontrar las entradas correspones       entraior         Nombre y dirección completa de la Compañía*       Image: Contrato y Cottracto y Cottracto y Cottra                                                                                                    |                                                                                                    |                           | 0044.06.00                                         | de transporte                                                     |                                      |                |                                                                            |                                                |                                                                                                    |                                                                            |                            |  |
| MBURG       2014-06-10       2014-06-14       KOBE<br>EXPRESS       078W       PA1         MLFAX, NS       2014-06-22       2014-06-24       Truck       Image: Contraction of the second of the second of |                                                                                                    | 2014-06-06                | 2014-06-02                                         | AALDERDLIK                                                        | 1422W                                | BAX            |                                                                            |                                                |                                                                                                    |                                                                            |                            |  |
| LIFAX, NS       2014-06-22       2014-06-24       Truck       Se mostrara la ruta         WER<br>(CKVILLE, NS       2014-06-25       Truck       seleccionada; continúe,<br>haciendo clic en "Siguiente         esicionamiento de exportación         *ara programar el posicionamiento, por favor proporcione correctamente el nombre de la Compañía. Esto nos permitirá encontrar las entradas correspuestro catálogo.       er         Nombre y dirección completa de la Compañía*       Image: Contrato y<br>Contrato y       Image: Contrato y<br>Contrato y       Ruta e Itinerarios       Carga y Equipo       Aduanas y<br>Observaciones       Revisar y<br>Completar       Booking recibid                                                                                                    | MBURG                                                                                                    | 2014-06-10                | 2014-06-14                                         | KOBE<br>EXPRESS                                                   | 078W                                 | PA1            |                                                                            |                                                |                                                                                                    |                                                                            |                            |  |
| WER<br>CKVILLE, NS       2014-06-25       Seleccionada; continue,<br>haciendo clic en "Siguiente         Insicionamiento de exportación       Insicionamiento, por favor proporcione correctamente el nombre de la Compañía. Esto nos permitirá encontrar las entradas correspinestro catálogo.       Image: Contrato y contrato y contrato y contrato y contrato y contrato y contrato y contrato y contrato y contracto       Aduanas y completar       Seleccionada; continue, haciendo clic en "Siguiente         Datos del contrato y contrato y contrato y contrato y       Ruta e Itinerarios       Carga y Equipo       Aduanas y completar       Booking recibid                                                                                                    | LIFAX, NS                                                                                                    | 2014-06-22                | 2014-06-24                                         | Truck                                                             |                                      |                |                                                                            | Se mostrara                                    | i la ruta                                                                                                    |                                                                            |                            |  |
| Actionado clic en "Siguiente<br>esicionamiento de exportación<br>Para programar el posicionamiento, por favor proporcione correctamente el nombre de la Compañía. Esto nos permitirá encontrar las entradas corresp<br>uestro catálogo.<br>Iombre y dirección completa de la Compañía*<br>Pestaña Carga y Equipo (pág. 1)<br>Datos del<br>contacto<br>Contrato y<br>cotización<br>Ruta e Itinerarios<br>Carga y Equipo<br>Adrianas y<br>Observaciones<br>Revisar y<br>Completar<br>Booking recibid                                                                                                    | WER                                                                                                    | 2014-06-25                |                                                    |                                                                   |                                      |                | Sel                                                                        | leccionada;                                    | continue                                                                                                    | ,                                                                          |                            |  |
| Anterior Sigu<br>Pestaña Carga y Equipo (pág. 1)<br>Datos del Contrato y<br>Cotización Ruta e Itinerarios Carga y Equipo Aduanas y<br>Cotización Ruta e Itinerarios Carga y Equipo Aduanas y<br>Completar Booking recibid                                                                                                    | sicionamien                                                                                                    | ar el posicionami<br>ogo. | n<br>ento, por favor pro<br>de la Compañía*        | oporcione correctan                                               | nente el nombre                      | de la Compañía | . Esto nos permitirá                                                       | i encontrar las entrada                        | s corresp                                                                                                    | en                                                                         |                            |  |
| contacto Cotización Contacto Completar Observaciones Completar                                                                                                    | Para program<br>nuestro catálo<br>Nombre y dire                                                                                                    | ección completa (         |                                                    |                                                                   |                                      |                |                                                                            |                                                |                                                                                                    |                                                                            |                            |  |
| ipo de contenedor ? Posicionamiento                                                                                                    | Para program<br>nuestro catálo<br>Nombre y dire<br>Pestai<br>Datos del                                                                                                    | ña Carg                   | ja y Eq                                            | uipo (pá                                                          | ig. 1)                               |                | Aduanas y                                                                  | Revisar y                                      | Anterior                                                                                                    | Siguie                                                                     |                            |  |

# Web Booking

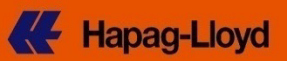

| Datos del<br>contacto                                                                                                    | Contrato y<br>Cotización                                                                                                    | Ruta e Itine                                                                                                    | rarios Carga y Equipo                                                                                                    | Aduan                                                                                                    | as y<br>ciones                                                                                                    | Rev                                                                                                    | isar y<br>Ipletar                                                                                                 | Bookin                                                                                               | g recibido                        |
|----------------------------------------------------------------------------------------------------|----------------------------------------------------------------------------------------------------|----------------------------------------------------------------------------------------------------|----------------------------------------------------------------------------------------------------|----------------------------------------------------------------------------------------------------|----------------------------------------------------------------------------------------------------|----------------------------------------------------------------------------------------------------|----------------------------------------------------------------------------------------------------|----------------------------------------------------------------------------------------------------|-----------------------------------|
|                                                                                                    |                                                                                                    |                                                                                                    |                                                                                                    |                                                                                                    |                                                                                                    | (                                                                                                    |                                                                                                    |                                                                                                    |                                   |
| po de contenedor                                                                                                    |                                                                                                    |                                                                                                    |                                                                                                    |                                                                                                    | ? E                                                                                                    | quipo propi                                                                                                    | edad del e                                                                                                    | mbarcador:                                                                                           | Anterio                           |
| Seleccione máximo 4<br>1asta 250 contenedo                                                                                                    | 4 tipos de contenedo<br>pres si los detalles o                                                                                                    | or y hasta 10 conte<br>le la misma carga                                                                                                    | enedores.O bien, seleccione 1<br>aplican a todos los contened                                                                                                    | tipo de contenedo<br>ores.                                                                                                    | or y                                                                                                    | Indique si la<br>Hapag-Lloy                                                                                                    | a carga se<br>d o si es pi                                                                                        | transporta co<br>ropiedad del (                                                                      | n equipo de<br>embarcador.        |
| 2 AFCRIAG                                                                                                    | ontenedor*                                                                                                    | v                                                                                                    |                                                                                                    |                                                                                                    |                                                                                                    | Conter                                                                                                    | edor de Ha                                                                                                    | apag-Lloyd<br>iodad dol omi                                                                          | barcador                          |
| 2 438F140<br>3 22RT120                                                                                                    | ' REEFER CONTAIN                                                                                                    | ·                                                                                                    | 2 Eana                                                                                                    | oifigue le                                                                                                    | foobo                                                                                                    |                                                                                                    |                                                                                                    |                                                                                                    | 5 m                               |
|                                                                                                    |                                                                                                    | ~                                                                                                    | o. Espe                                                                                                    | cilique la                                                                                                    | recha                                                                                                    | y nor                                                                                                    |                                                                                                    |                                                                                                    | UT<br>UT                          |
|                                                                                                    |                                                                                                    | <b>~</b>                                                                                                    | requenta                                                                                                    | a para er c                                                                                                    | onter                                                                                                    |                                                                                                    | (es) va                                                                                                    | acio aq                                                                                              | ul                                |
|                                                                                                    |                                                                                                    |                                                                                                    | Posicionamiento                                                                                                    |                                                                                                    |                                                                                                    |                                                                                                    |                                                                                                    | •                                                                                                    |                                   |
|                                                                                                    |                                                                                                    |                                                                                                    | Recolección del contenedo                                                                                                    | or lleno                                                                                                    | •                                                                                                    | Mayo 20                                                                                                    | 14 🔻                                                                                                    | E.                                                                                                   |                                   |
|                                                                                                    |                                                                                                    |                                                                                                    | Referencia de la carga                                                                                                    |                                                                                                    | L                                                                                                    | M M J                                                                                                    | V S                                                                                                    | D                                                                                                    |                                   |
|                                                                                                    |                                                                                                    |                                                                                                    |                                                                                                    |                                                                                                    | 5                                                                                                    | 6 7 8                                                                                                    | 2 3<br>9 10                                                                                                    | 11                                                                                                   |                                   |
| ercancia                                                                                                    |                                                                                                    |                                                                                                    |                                                                                                    |                                                                                                    | 2 12                                                                                                    | 13 14 15                                                                                                    | 16 17                                                                                                    | <sub>18</sub> ıfirmar el                                                                             |                                   |
| <sup>2</sup> or favor asegúrese (<br>nercancías diferente                                                                                                    | que la mercancía es<br>es a las señaladas e                                                                                                    | cubierta en la Cot<br>n la cotización, apl                                                                                                    | ización o Contrato. Si el bookin<br>icarán otras tarifas.                                                                                                    | ig indica otras                                                                                                    | 19<br>26                                                                                                    | 20 21 22<br>27 28 29<br>3 4 5                                                                                                    | 23 24<br>30 31<br>6 7                                                                                             | 25<br>1<br>8                                                                                         |                                   |
| 3i los contenedores o<br>ndividualmente desp                                                                                                    | contendrán diferente<br>oués por favor haga (                                                                                                    | s tipos de carga, p<br>clic en "Asignar def                                                                                                    | uede especificar abajo la desc<br>talles"                                                                                                    | cripción                                                                                                    | Port                                                                                                    | Hoy                                                                                                    | Ok                                                                                                    | del contacto e                                                                                       | un el                             |
|                                                                                                    |                                                                                                    |                                                                                                    |                                                                                                    |                                                                                                    | posi                                                                                                    | cionamient                                                                                                    | del equip                                                                                                    | 0.                                                                                                   |                                   |
| )escripción                                                                                                    |                                                                                                    | mue                                                                                                    | bles                                                                                                    | - 1. Poi                                                                                                    | ' favoi                                                                                                    | ' ingre                                                                                                    | se                                                                                                    |                                                                                                    |                                   |
|                                                                                                    |                                                                                                    |                                                                                                    |                                                                                                    |                                                                                                    | ina hr                                                                                                    |                                                                                                    |                                                                                                    |                                                                                                    |                                   |
| Jodigo arancelario (i                                                                                                    | 6 dígitos)                                                                                                    |                                                                                                    |                                                                                                    | desc                                                                                                    | ripció                                                                                                    | n de la                                                                                                    | as                                                                                                    |                                                                                                    |                                   |
| or favor asigne los de<br>isicionamiento si así<br>2. Al hace                                                                                                    | 6 dígitos)<br>stalles relevantes a la<br>í lo desea.<br>er clic en la                                                                                                    | a solicitud de<br>Iupa, obt                                                                                                    | nor ejemplo: peso y o<br>endrá ayuda                                                                                                    | desc<br>m<br>carga por contened                                                                                                    | ripció<br>ercan                                                                                                    | n de la<br>cías.                                                                                                    | as<br>ed podrá aj                                                                                                 | justar las fech                                                                                      | as de                             |
| or favor asigne los de<br>sicionamiento si así<br>2. Al hace<br>para sel                                                                                                    | 6 digitos)<br>stalles relevantes a la<br>í lo desea.<br>er clic en la<br>eccionar e                                                                                               | a solicitud de<br>I lupa, obt<br>I código a                                                                                                    | oor ejemplo: peso y o<br>endrá ayuda<br>prancelario                                                                                                    | desc<br>m<br>carga por conteneo<br>4. Conti<br>en A                                                                                                    | ripció<br>ercan<br>or Posterio<br>inúe h                                                                                                    | n de la<br>cías.<br>ormente us<br>nacien                                                                                                    | as<br><sup>ed podrá aj</sup><br>do clie                                                                           | justar las fech                                                                                      | as de<br>gnar detalle             |
| or favor asigne los de<br>isicionamiento si asi<br>2. Al hace<br>para sel<br>apro                                                                                                    | 6 dígitos)<br>etalles relevantes a la<br>lo desea.<br>er clic en la<br>eccionar e<br>opiado para                                                                                  | a solicitud de<br>I lupa, obt<br>I código a<br>a su merc                                                                                                   | nor ejemplo: peso y o<br>endrá ayuda<br>prancelario<br>cancía.                                                                                                    | desc<br>m<br>carga por conteneo<br>4. Conti<br>en "A                                                                                                    | ripció<br>ercan<br>lor. Postenu<br>inúe h<br>signa                                                                                                    | n de la<br>cías.<br>ormente ust<br>nacien<br>r Deta                                                                                                    | as<br><sup>ed podrá aj</sup><br>do clie<br>lles"                                                                  | ustar las fech                                                                                       | as de<br>gnar detalle<br>Anterio  |
| or favor asigne los de<br>sicionamiento si así<br>2. Al hace<br>para sel<br>apro                                                                                                    | 6 digitos)<br>stalles relevantes a la<br>flo desea.<br>er clic en la<br>eccionar e<br>opiado para                                                                                 | a solicitud de<br>I lupa, obt<br>I código a<br>a su merc                                                                                                   | por ejemplo: peso y d<br>eendrá ayuda<br>prancelario<br>cancía.                                                                                                    | desc<br>m<br>carga por conteneo<br>4. Contt<br>en "A                                                                                                    | ripció<br>ercan<br>or Posteni<br>inúe h<br>signa                                                                                                    | n de la<br>cías.<br>ormente us<br>nacien<br>r Deta                                                                                                    | as<br><sup>ed podrá</sup> a<br>do clie<br>lles"                                                                   | ustar las fech<br>Asi<br>Borrar                                                                      | as de<br>gnar detalle:<br>Anterio |
| or favor asigne los de<br>isicionamiento si así<br>2. Al hace<br>para sel<br>apro<br>ipo de contenedor                                                                                                    | 6 digitos)<br>etalles relevantes a la<br>fo desea.<br>er clic en la<br>eccionar e<br>opiado para<br>22GP                                                                          | a solicitud de<br>Iupa, obt<br>I código a<br>a su merc                                                                                                    | nor ejemplo: peso y o<br>endrá ayuda<br>trancelario<br>cancía.                                                                                                    | desc<br>m<br>carga por conteneo<br>4. Conti<br>en "A<br>Código arancel                                                                                                  | ripció<br>ercan<br>inúe h<br>signa                                                                                                    | n de la<br>cías.<br>ormente ust<br>acien<br>r Deta                                                                                                    | as<br>ed podrá a<br>do clie<br>lles"<br>e la carga *                                                              | iustar las fech<br>CAsi<br>Borrar                                                                    | as de<br>gnar detalle:<br>Anterio |
| or favor asigne los de<br>sicionamiento si asi<br>2. Al hace<br>para sel<br>apro<br>ipo de contenedor<br>'osicionamiento *<br>ecolección                                                                                                    | 6 digitos)<br>etalles relevantes a la<br>lo desea.<br>er clic en la<br>eccionar e<br>opiado para<br>22GP<br>2014-05-29                                                            | a solicitud de<br>I lupa, obt<br>I código a<br>a su merc<br>11:30 v                                                                                        | por ejemplo: peso y o<br>endrá ayuda<br>trancelario<br>cancía.<br>Descripción de la carga*                                                                                                    | desc<br>m<br>carga por contenec<br>4. Conti<br>en "A<br>Código arancel<br>84 18                                                                                         | ripció<br>ercan<br>lor. Posterio<br>inúe h<br>signa<br>ario (6 dígit                                                                                   | n de la<br>cías.<br>ormente ust<br>acien<br>r Deta                                                                                                    | as<br>ed podrá aj<br>do clie<br>lles"<br>e la carga *                                                             | Unidad *                                                                                             | as de<br>gnar detalle<br>Anterio  |
| ipo de contenedor<br>vocicionamiento si así<br>2. Al hace<br>para sel<br>apro<br>ipo de contenedor<br>vocicionamiento *                                                                                                    | 6 digitos)<br>etalles relevantes a la<br>lo desea.<br>er clic en la<br>eccionar e<br>opiado para<br>22GP<br>2014-05-29                                                            | a solicitud de<br>I lupa, obt<br>I código a<br>a su merc<br>11:30 v                                                                                        | por ejemplo: peso y o<br>endrá ayuda<br>trancelario<br>cancía.<br>Descripción de la carga*                                                                                                    | desc<br>m<br>carga por conteneo<br>4. Conti<br>en "A<br>Código arancel<br>84 18                                                                                         | ripció<br>ercan<br>or. Posterio<br>inúe h<br>signa<br>ario (6 digit                                                                                    | n de la<br>cías.<br>prmente ust<br>acien<br>r Deta                                                                                                    | as<br>ed podrá aj<br>do clie<br>lles"<br>e la carga                                                               | iustar las fech<br>Asi<br>Borrar<br>Unidad *                                                         | as de<br>gnar detalle:<br>Anterio |
| ipo de contenedor<br>vosicionamiento *<br>2. Al hace<br>para sel<br>apro<br>ipo de contenedor<br>vosicionamiento *<br>ecolección<br>1. Para                                                                                                    | 6 digitos)<br>etalles relevantes a la<br>lo desea.<br>er clic en la<br>eccionar e<br>opiado para<br>22GP<br>2014-05-29<br>2014-05-29<br>cada entra                                | a solicitud de<br>I lupa, obt<br>I código a<br>a su merc<br>11:30 v<br>ada de co                                                                           | nor ejemplo: peso y o<br>endrá ayuda<br>trancelario<br>ancía.<br>Descripción de la carga*<br>MUEBLES<br>ntenedor, por fa                                                                                                    | desc<br>m<br>carga por contenec<br>4. Conti<br>en "A<br>Código arancel<br>84 18                                                                                         | ripció<br>ercan<br>or. Posterio<br>inúe h<br>signa<br>ario (6 digit<br>91                                                                              | n de la<br>cías.<br>mente usi<br>r Deta<br>os) Peso d<br>Souo<br>D                                                                                                    | as<br>ed podrá a<br>do clie<br>lles"<br>e la carga                                                                | iustar las fech<br>C Asi<br>Borrar<br>C Unidad *                                                     | as de<br>gnar detalle<br>Anterio  |
| ingresar e                                                                                                    | 6 digitos)<br>etalles relevantes a la<br>fo desea.<br>er clic en la<br>eccionar e<br>opiado para<br>22GP<br>2014-05-29<br>cada entra<br>el peso de                                | a solicitud de<br>I lupa, obt<br>I código a<br>a su merc<br>11:30 v<br>ada de co<br>la carga y                                                             | por ejemplo: peso y o<br>endrá ayuda<br>prancelario<br>cancía.<br>Descripción de la carga*<br>MUEBLES<br>Intenedor, por fa<br>de seleccionar                                                                                         | desc<br>m<br>carga por conteneo<br>4. Contr<br>en "A<br>Código arancel<br>84 18                                                                                         | ario (6 digi<br>91<br>91<br>1<br>1<br>1<br>1<br>1<br>1<br>1<br>1<br>1<br>1<br>1<br>1<br>1<br>1<br>1<br>1                                               | n de la<br>cías.<br>prmente us<br>acien<br>r Deta<br>sos) Peso d<br>sos) Peso d<br>soso<br>peso d<br>de<br>erida.                                                                                                    | as<br>ed podrá aj<br>do clie<br>lles"<br>e la carga a                                                             | Unidad *                                                                                             | as de<br>gnar detalle<br>Anteric  |
| ar favor asigne los de<br>sicionamiento si así<br>2. Al hace<br>para selo<br>apro<br>ipo de contenedor<br>osicionamiento *<br>ecolección<br>1. Para<br>ingresar e                                                                                                    | 6 digitos)<br>etalles relevantes a la<br>lo desea.<br>er clic en la<br>eccionar e<br>opiado para<br>22GP<br>2014-05-29<br>cada entra<br>el peso de                                | a solicitud de<br>I lupa, obt<br>I código a<br>a su merco<br>11:30 v<br>ada de co<br>la carga y                                                            | nor ejemplo: peso y o<br>endrá ayuda<br>trancelario<br>ancía.<br>Descripción de la carga*<br>MUEBLES<br>Intenedor, por fa<br>de seleccionar                                                                                          | desc<br>m<br>carga por conteneo<br>4. Conti<br>en "A<br>Código arancel<br>84 18<br>Vor asegu<br>la unidad                                                               | ripció<br>ercan<br>or. Posterio<br>inúe h<br>signa<br>ario (6 dígit<br>91<br>1<br>21<br>21<br>21<br>21<br>21<br>21<br>21<br>21<br>21<br>21<br>21<br>21 | n de la<br>cías.<br>mente us<br>r Deta<br>os) Peso d<br>Souo<br>Souo<br>de<br>erida.                                                                                                    | as<br>ed podrá a<br>do clie<br>lles"<br>e la carga                                                                | ustar las fech<br>CAsi<br>Borrar<br>Unidad *<br><br>kg<br>Ibs<br>e origen)                           | as de<br>gnar detalle<br>Anteric  |
| ipo de contenedor<br>losicionamiento *<br>tecolección<br>1. Para<br>ingresar e                                                                                                    | 6 digitos)<br>etalles relevantes a la<br>lo desea.<br>er clic en la<br>eccionar e<br>opiado para<br>22GP<br>2014-05-29<br>cada entra<br>el peso de<br>2. Continú                  | a solicitud de<br>I lupa, obt<br>I código a<br>a su merc<br>11:30 v<br>ada de co<br>la carga y<br>e haciend                                                | nor ejemplo: peso y o<br>endrá ayuda<br>trancelario<br>ancía.<br>Descripción de la carga*<br>MUEBLES<br>Intenedor, por fa<br>de seleccionar                                                                                          | desc<br>m<br>carga por contenect<br>4. Conti<br>en "A<br>Código arancel<br>84 18<br>Nor asegu<br>la unidad                                                              | ripció<br>ercan<br>or Postern<br>inúe h<br>signa<br>ario (6 dígi<br>91<br>,<br>1<br>rese<br>reque                                                      | n de la<br>cías.<br>ormente usi<br>lacien<br>r Deta<br>os) Peso d<br>Souo<br>b<br>de<br>erida.                                                                                                    | as<br>ed podrá a<br>do clie<br>lles"<br>e la carga *                                                              | Unidad *<br>Unidad *<br>Ussee origen)                                                                | as de<br>gnar detalle<br>Anteric  |
| or favor asigne los de<br>osicionamiento si asi<br>2. Al hace<br>para selo<br>apro<br>ipo de contenedor<br>osicionamiento *<br>tecolección<br>1. Para<br>ingresar e<br>tainer 1                                                                                                    | 6 digitos)<br>etalles relevantes a la<br>lo desea.<br>er clic en la<br>eccionar e<br>opiado para<br>22GP<br>2014-05-29<br>cada entra<br>el peso de<br>2. Continú                  | a solicitud de<br>I lupa, obt<br>I código a<br>a su merc<br>11:30 v<br>ada de co<br>la carga y<br>e haciend                                                | nor ejemplo: peso y o<br>endrá ayuda<br>trancelario<br>cancía.<br>Descripción de la carga*<br>MUEBLES<br>Intenedor, por fa<br>de seleccionar                                                                                         | desc<br>m<br>carga por conteneo<br>4. Conti<br>en "A<br>Código arancel<br>84 18<br>Novor asegu<br>la unidad<br>ente"                                                    | inúe h<br>signa<br>ario (6 digi<br>91                                                                                                    | n de la<br>cías.<br>ormente us<br>r Deta<br>os) Peso d<br>5000<br>0<br>5000<br>0<br>6<br>erida.                                                                                                    | ed podrá aj<br>ed podrá aj<br>do clie<br>lles"<br>e la carga *                                                    | ustar las fech<br>Borrar<br>Unidad *<br>kg<br>Ibs<br>e origen)<br>Anterior                           | as de<br>gnar detalle<br>Anteric  |
| tainer 1                                                                                                    | 6 digitos)<br>etalles relevantes a la<br>lo desea.<br>er clic en la<br>eccionar e<br>opiado para<br>22GP<br>2014-05-29<br>cada entra<br>el peso de<br>2. Continú                  | a solicitud de<br>I lupa, obt<br>I código a<br>a su merc<br>11:30<br>ada de co<br>la carga y<br>e haciend                                                  | nor ejemplo: peso y o<br>endrá ayuda<br>trancelario<br>ancía.<br>Descripción de la carga*<br>MUEBLES<br>Intenedor, por fa<br>de seleccionar                                                                                          | desc<br>m<br>carga por contenec<br>4. Conti<br>en "A<br>Código arancel<br>84 18<br>NVOR ASEGU<br>la unidad<br>ente"                                                     | inúe h<br>signa<br>ario (6 digit<br>91                                                                                                    | n de la<br>cías.<br>prmente usi<br>r Deta<br>cos) Peso d<br>Solo<br>cos) Peso d<br>cos) Peso d<br>cos) Cos) Cos (cos) Cos) Cos (cos) Cos) Cos (cos) Cos) Cos (cos) Cos (cos) Cos) Cos (cos) Cos (c | as<br>ed podrá a<br>do clie<br>lles"<br>e la carga<br>iento do                                                    | ustar las fech<br>CAsi<br>Borrar<br>Unidad *<br>Unidad *<br>Unidad *<br>Ibs<br>e origen)<br>Anterior | as de<br>gnar detalle<br>Anterio  |
| tainer 1                                                                                                    | 6 digitos)<br>etalles relevantes a la<br>fo desea.<br>er clic en la<br>eccionar e<br>opiado para<br>22GP<br>2014-05-29<br>cada entra<br>el peso de<br>2. Continú                  | a solicitud de<br>I lupa, obt<br>I código a<br>a su merc<br>11:30 v<br>ada de co<br>la carga y<br>e haciend                                                | nor ejemplo: peso y o<br>endrá ayuda<br>trancelario<br>ancía.<br>Descripción de la carga*<br>MUEBLES<br>Intenedor, por fa<br>de seleccionar<br>lo clic en "Sigui                                                                     | desc<br>m<br>carga por contenect<br>4. Conti<br>en "A<br>Código arancel<br>84 18<br>Not asegu<br>la unidad<br>ente"                                                     | inúe h<br>signa<br>ario (6 dígi<br>91<br>(írese<br>reque                                                                                               | n de la<br>cías.<br>ormente usi<br>r Deta<br>os) Peso d<br>Souo<br>de<br>erida.                                                                                                    | as<br>ed podrá a<br>do clie<br>lles"<br>e la carga *                                                              | Unidad *<br>Unidad *<br>Unidad *<br>Ussee origen)                                                    | as de<br>gnar detalle<br>Anterio  |
| tainer 1 Non-op. Reefer mperatura*                                                                                                    | 6 digitos)<br>etalles relevantes a la<br>lo desea.<br>er clic en la<br>eccionar e<br>opiado para<br>22GP<br>2014-05-29 •<br>cada entra<br>el peso de<br>2. Continú                | a solicitud de<br>I lupa, obt<br>I código a<br>a su merco<br>11:30 v<br>ada de co<br>la carga y<br>e haciend<br>v Det<br>res                               | nor ejemplo: peso y o<br>endrá ayuda<br>trancelario<br>ancía.<br>Descripción de la carga*<br>MUEBLES<br>ntenedor, por fa<br>de seleccionar                                                                                           | desc<br>m<br>arga por conteneo<br>4. Conti<br>en "A<br>Código arancel<br>84 18<br>Vor asegu<br>la unidad<br>ente"                                                       | inúe h<br>signa<br>ario (6 digiti<br>91<br>úrese<br>reque                                                                                              | n de la<br>cías.<br>prmente ust<br>r Deta<br>os) Peso d<br>5000<br>0 5000<br>0 5000<br>0 6<br>erida.                                                                                                    | as<br>ed podrá a<br>do clie<br>lles"<br>e la carga *<br>e la carga *                                              | Unidad *<br>Borrar<br>Unidad *<br>bs<br>e origen)<br>Anterior<br>elay in h 0<br>ttrol in % 0         | as de<br>gnar detalle<br>Anterio  |
| tainer 1 Non-op. Reefer mperatura* o de contenedor 22                                                                                                    | 6 digitos)<br>etalles relevantes a la<br>fo desea.<br>er clic en la<br>eccionar e<br>opiado para<br>22GP<br>2014-05-29<br>cada entra<br>el peso de<br>2. Continú<br>40 Celsius    | a solicitud de<br>I lupa, obti<br>I código a<br>a su merco<br>11:30 v<br>ada de co<br>la carga y<br>e haciend<br>v Detriver<br>Descripción de l            | nor ejemplo: peso y o<br>endrá ayuda<br>trancelario<br>ancía.<br>Descripción de la carga*<br>MUEBLES<br>ntenedor, por fa<br>de seleccionar<br>lo clic en "Siguio<br>sh Air Supply 285 cbm<br>a carga* Código arancel                 | desc<br>m<br>carga por contenec<br>4. Conti<br>en "A<br>Código arancel<br>84 18<br>Nor asegu<br>la unidad<br>ente"<br>Not appl. 02 in<br>/h co2<br>ario (6 digitos) Pe  | ripció<br>ercan<br>or. Posterio<br>inúe h<br>signa<br>ario (6 digi<br>91<br>91<br>úrese<br>reque                                                       | n de la<br>cías.<br>prmente usi<br>r Deta<br>os) Peso d<br>p 5000<br>c 6<br>erida.<br>de<br>erida.                                                                                                    | as<br>ed podrá a<br>do clie<br>lles"<br>e la carga *<br>iento do<br>rrar<br>entilation d<br>umidity Cor<br>idad * | Unidad *<br>Unidad *<br>Unidad *<br>Unidad *<br>Unidad *<br>Unidad *<br>Unidad *<br>Unidad *         | as de<br>gnar detalle<br>Anterio  |
| tainer 1 Non-op. Reefer mperatura* cial Atmosphere cial Atmosphere cial Atmosp | 6 digitos)<br>etalles relevantes a la<br>lo desea.<br>er clic en la<br>eccionar e<br>opiado para<br>22GP<br>2014-05-29 •<br>cada entra<br>el peso de<br>2. Continú<br>-40 Celsius | a solicitud de<br>I lupa, obt<br>I código a<br>a su merc<br>11:30<br>ada de co<br>la carga y<br>e haciend<br>e haciend<br>Descripción de l<br>FRESH FRUITS | endrá ayuda<br>por ejemplo: peso y o<br>endrá ayuda<br>prancelario<br>cancía.<br>Descripción de la carga*<br>MUEBLES<br>ntenedor, por fa<br>de seleccionar<br>lo clic en "Siguio<br>sh Air Supply 285 cbm<br>a carga* Código arancel | desc<br>m<br>carga por contenect<br>4. Conti<br>en "A<br>Código arancel<br>84 18<br>Not asegu<br>la unidad<br>ente"<br>Not appl. 02 in<br>/h co2<br>ario (6 digitos) Pe | inúe h<br>signa<br>ario (6 digi<br>91<br>írese<br>reque                                                                                                | n de la<br>cías.<br>ormente us<br>r Deta<br>os) Peso d<br>5000<br>6<br>crida.<br>b<br>b<br>crida.<br>b<br>crida.                                                                                                    | as<br>ed podrá aj<br>do clie<br>lles"<br>e la carga *<br>ento do<br>rrar<br>entilation d<br>umidity Cor<br>idad * | Unidad *<br>Unidad *<br>Unidad *<br>kg<br>Ibs<br>e origen)<br>Anterior                               | as de<br>gnar detalle<br>Anterio  |

• Region Europe: <u>e-BizEur@hlag.com</u> • Region North America: <u>ebizna@hlag.com</u> • Region South America: <u>ebizsa@hlag.com</u> • Region Asia: <u>easia@hlag.com</u>

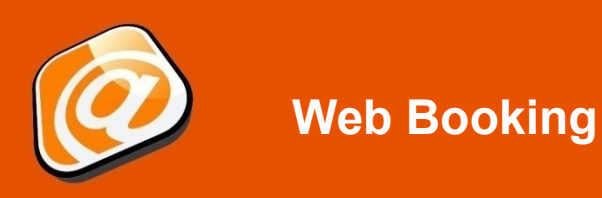

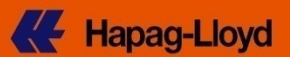

### Pestaña Aduanas y Observaciones

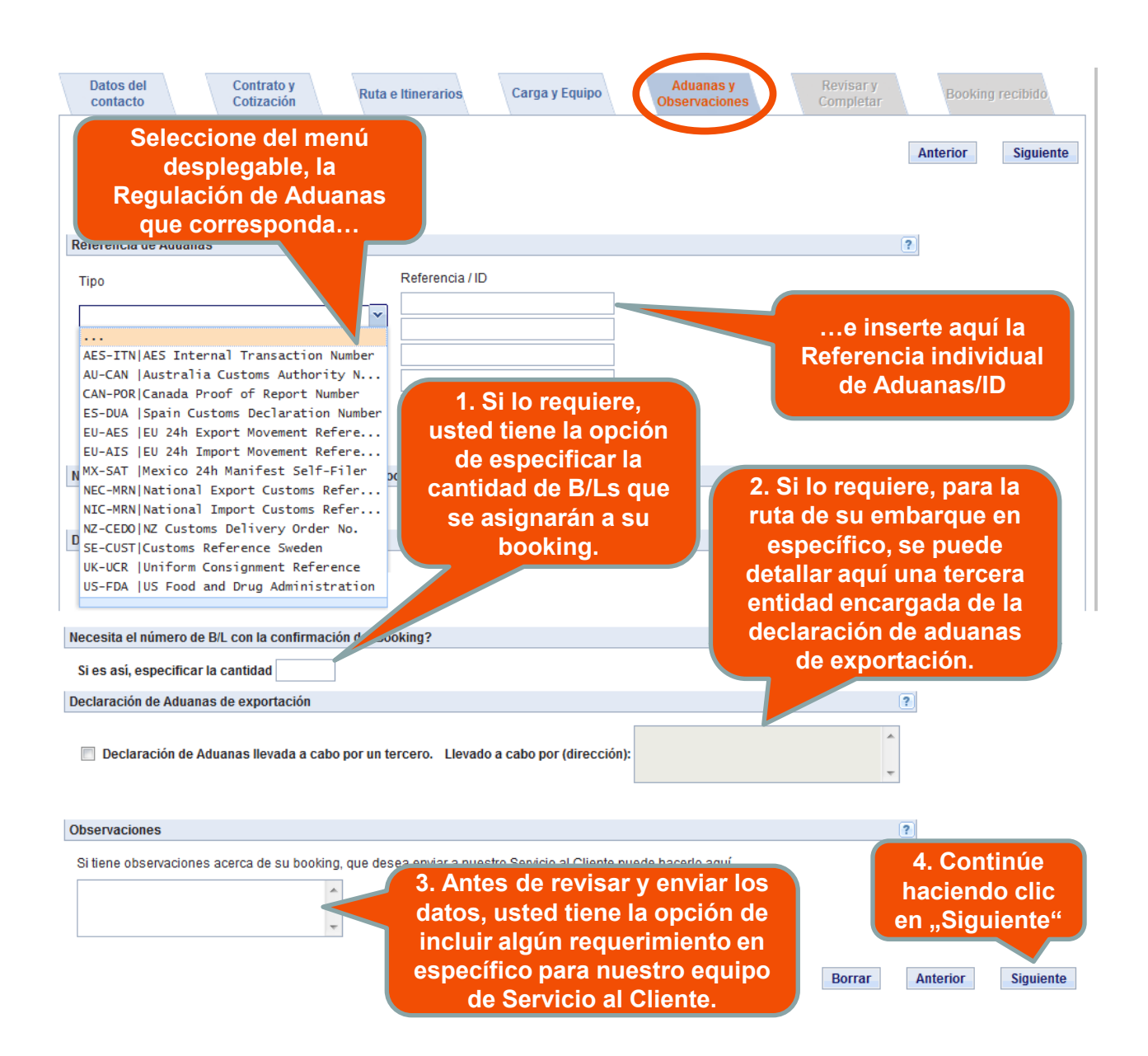

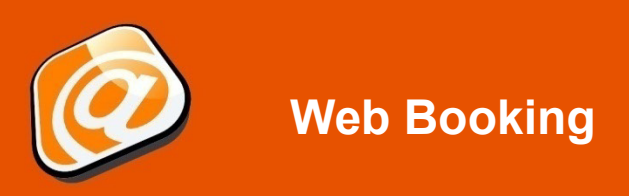

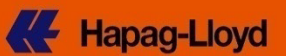

### Pestaña Revisar y Completar

| Datos del<br>contacto     | Contrato y<br>Cotización                                                                                  | e Itinerarios                                         | Aduanas y<br>Observaciones                                                        | Revisar y<br>Completar Booking recibido                                                                                                    |
|---------------------------|----------------------------------------------------------------------------------------------------|-------------------------------------------------------|-----------------------------------------------------------------------------------|----------------------------------------------------------------------------------------------------|
| Datos del cont<br>Cliente | tacto y referencia<br>Referencia del cliente<br>Datos del Contacto*<br>Notificación de correo electrónico | ente<br>offense hegete<br>• Angete offensegen and the | Esta pág<br>panoram<br>detalles de l<br>Al hacer o<br>posible mod<br>el contenido | Prina proporciona un<br>la general sobre los<br>a solicitud de booking.<br>clic en "Editar" es<br>dificar individualmente<br>de cada pestaña antes<br>de enviarla. Editar Contacto y Referencia |
| Contrato y Cot            | ización                                                                                                   |                                                       |                                                                                   |                                                                                                    |
| Cotización / N            | lo. de Contrato *                                                                                         | Válido hasta 2014-03-31                               | Parte contractual                                                                 | Editar Contrato y Cotización                                                                                                    |

## **Enviar Booking**

| Completar la solicitud                                                 |                                                                                                    |                             |                |
|------------------------------------------------------------------------|----------------------------------------------------------------------------------------------------|-----------------------------|----------------|
| Al presionar "Enviar Booking", us<br>en realizar una solicitud de Book | ted reconoce que ha aceptado los Términos y Condiciones del B/L o Sea Waybill de Hap<br>ng legalmente vinculante. | oag-Lloyd, asimismo está de | acuerdo        |
|                                                                        | Si todos los datos que se muestran son<br>correctos, por favor haga clic en "Enviar<br>Booking"                   | Anterior                    | Enviar Booking |

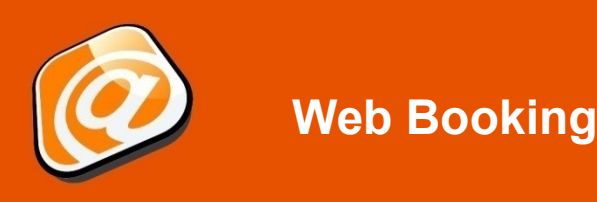

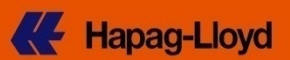

### **Booking Recibido**

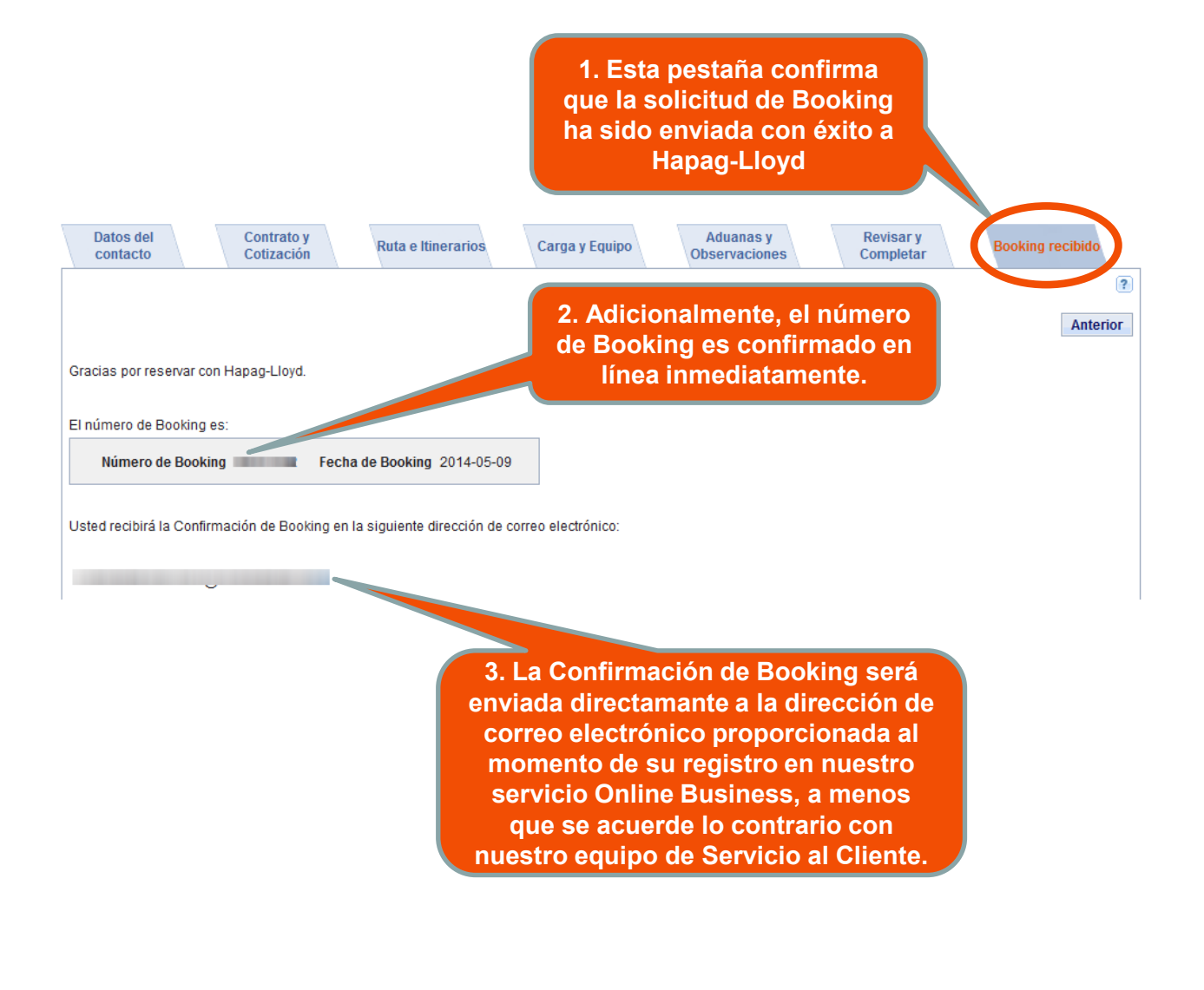

### **Responsabilidades:**

Esta presentación es proporcionada en forma personal. La presentación y la información contenida en la misma es confidencial. Queda prohibido entregar esta información a cualquier otra persona, proporcionar los datos a terceros o cualquier reproducción de esta información, en una parte o en su totalidad, sin el previo consentimiento por escrito de Hapag-Lloyd.